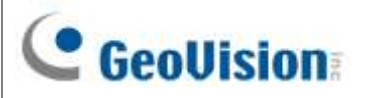

# **GV-APOE0811-V2**

### 8-Port Gigabit 802.3at Web Management PoE Switch

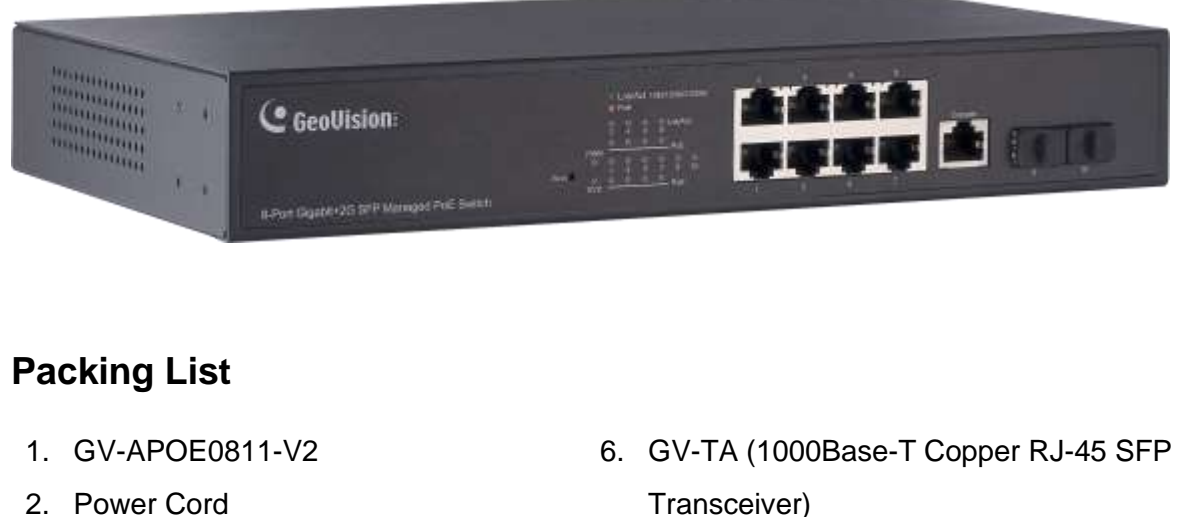

- 3. Screw x 8
- 4. Rack Mount Kit
- 5. Rubber Feet x 4

Transceiver)

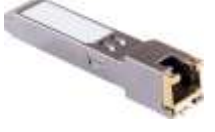

Note: If any of these items is found missing or damaged, please contact your local supplier for replacement.

## **Front Panel**

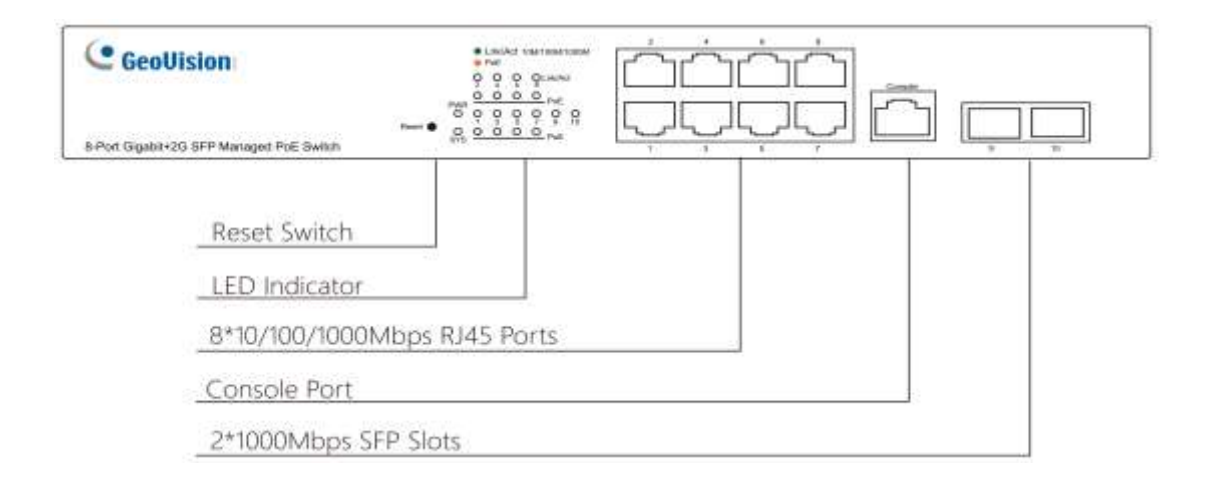

Note: The console port is not functional.

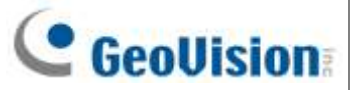

LED Indicators on the switch

| LED      | Color/Status   | Description                                                                                   |  |
|----------|----------------|-----------------------------------------------------------------------------------------------|--|
| PW       | Green          | System powered on.                                                                            |  |
| SYS      | Blinking Green | System is working.                                                                            |  |
| Link/Act | Green          | Network through the corresponding port has been successfully established at 10/100/1000 Mbps. |  |
|          | Blinking Green | Data currently is being sent through the corresponding port.                                  |  |
| PoE      | Orange         | At least one device successfully powered through PoE.                                         |  |

### **Rear Panel**

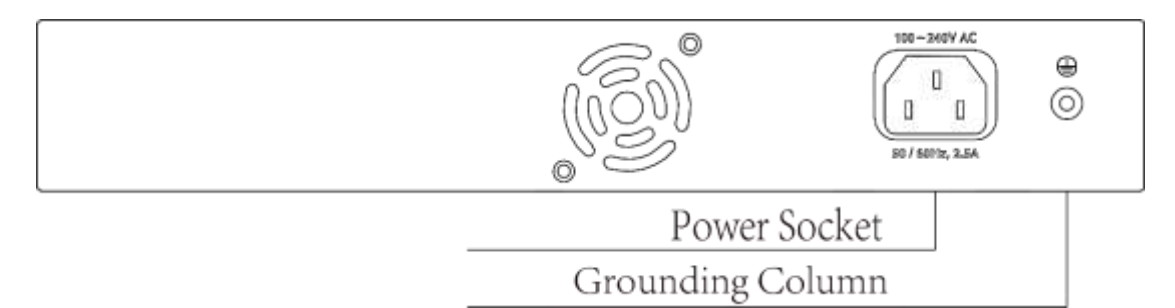

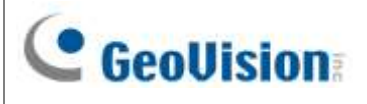

### **Mount Installation**

#### Desktop

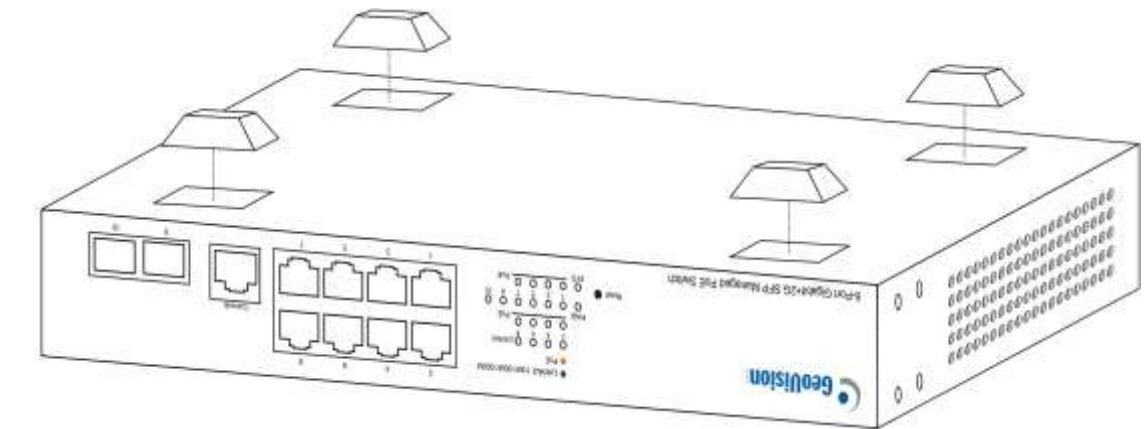

Rack

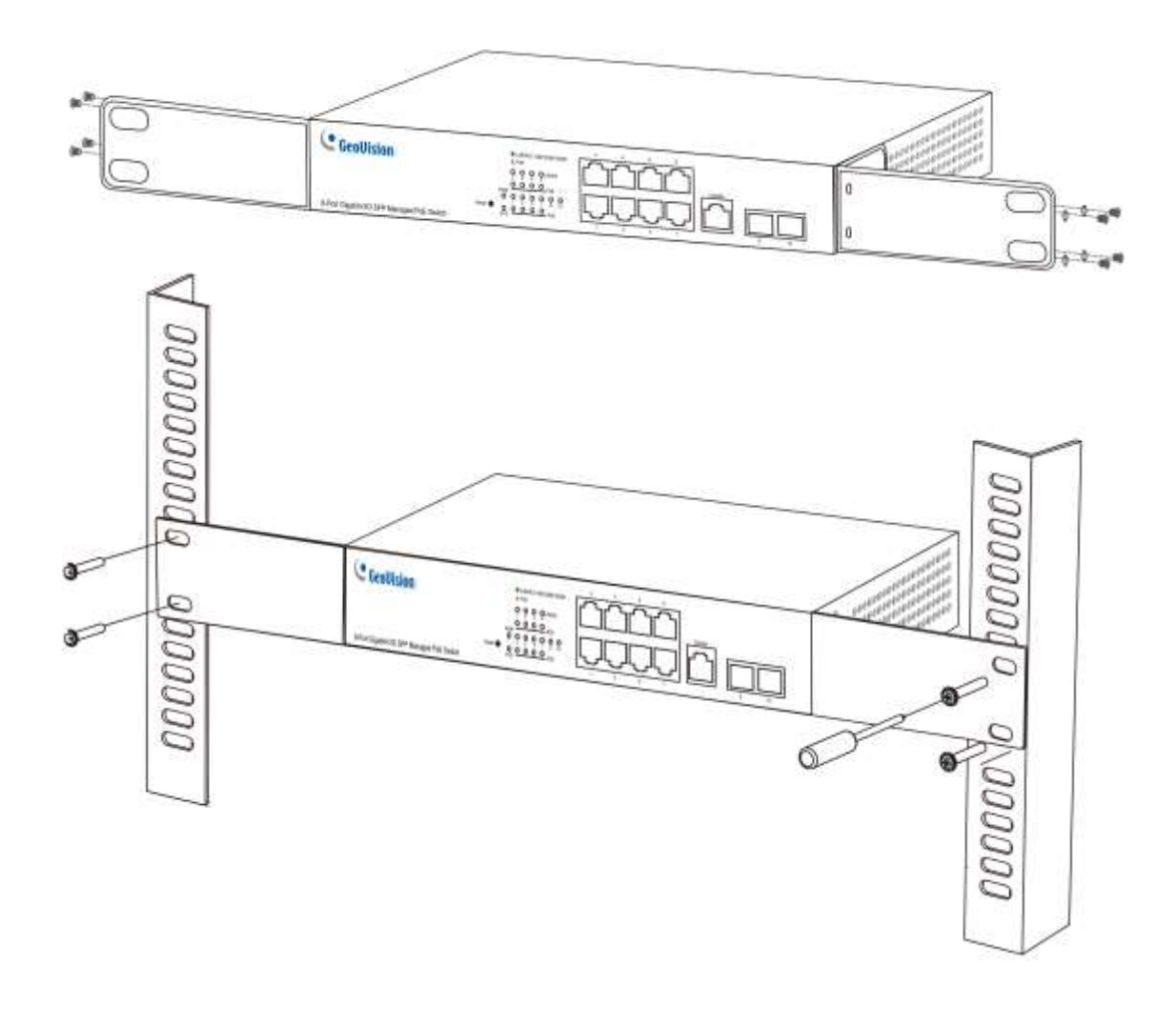

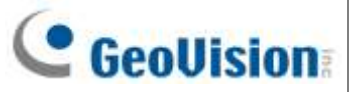

### **Connecting to GV-IP Cameras / Systems / Switches**

GV-APOE0811-V2 can be connected to up to 8 GV-IP Cameras and 2 GV-NVR / DVR / VMS Systems or switches. You can also extend the connections by connecting to other switches.

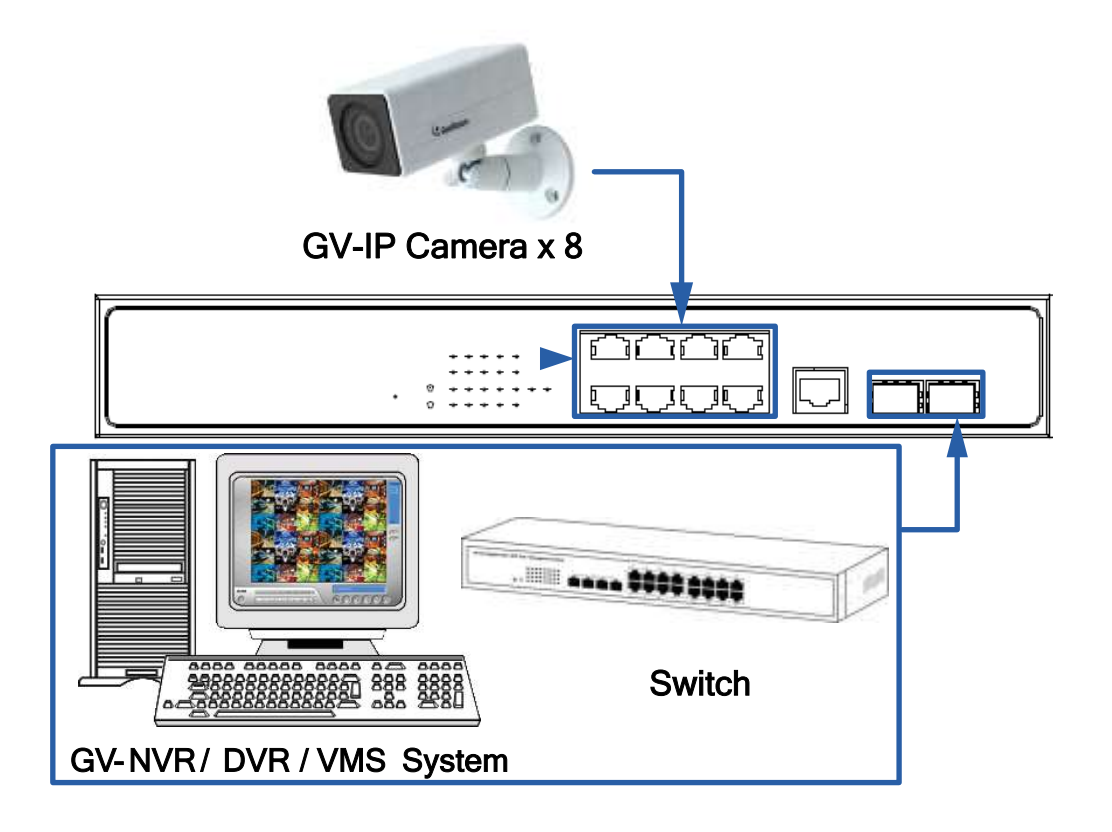

#### Note:

- 1. The maximum cable length for:
- Gigabit RJ-45 (Cat5) is 100 m (330 ft).
- Gigabit RJ-45 (Cat5e or higher) can achieve 250 m (820 ft) by selecting Auto-10M or 10M for speed on the device's Web interface. See details in Figure 16, 2.3.1 Port Setting, <u>GV-PoE Switch User's Manual</u>.
- 2. For connection that exceeds 250 m (820 ft), you can use the Gigabit SFP ports.
- 3. The supplied GV-TA (1000Base-T Copper RJ-45 SFP Transceiver) only supports Gigabit Ethernet over Cat5e / Cat6 cable.
- 4. The port inserted with the GV-TA will not function if connected to a network speed of 10 Mbps or 100 Mbps.

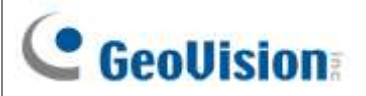

### Accessing Web Interface

Users can log in the Web interface to manage and set up the switch. Follow the below steps to log in the Web interface.

1. To access the Web user interface, type the default IP **192.168.0.250** into your Web browser. The login page appears.

| Geol       | Vision |
|------------|--------|
| RECEIME    |        |
| PARTICIPAD |        |
|            | · •    |

- 2. Type the default username admin and password admin. Click Login In.
- 3. When prompted to create your login credentials, type the necessary information and click **Apply**. The System Information window appears.

| C GeoUision                                                                                                    | Trans I Scotter Inf. | in suffice                                                                                                    |                     | new i bigent i sub |
|----------------------------------------------------------------------------------------------------|----------------------|----------------------------------------------------------------------------------------------------|---------------------|--------------------|
| Tarine Managers                                                                                                    |                      |                                                                                                    | * 0000              |                    |
| 1                                                                                                    | Characterization     | 10                                                                                                    | 1                   | _                  |
| Conception in the local division of the local division of the loca | Moor                 | Revertagions                                                                                                    | - <u>-</u>          |                    |
|                                                                                                    | Eyelinch Bantar      | Butter                                                                                                    |                     |                    |
|                                                                                                    | Typics Loopins       | Detail                                                                                                    |                     |                    |
|                                                                                                    | Sealard Contact      | Senat                                                                                                    | 45                  |                    |
| 2                                                                                                    | MAX Address          | Internet and an                                                                                                    | 10                  |                    |
|                                                                                                    | But Address          | NOT THE TOWN                                                                                                    | 29                  |                    |
|                                                                                                    | Putdderen            | water and the second second se | 100                 | - 28               |
|                                                                                                    | Relial Muniter       | Part ( )                                                                                                    | THERE NAME AND DOOD | - 1144 april 1     |
| and the second second sec                                                                                                    | System Little        | 1001011100                                                                                                    | - Cost              |                    |
|                                                                                                    | Ryndrein Upfahre     | 2 size; 1 in, 80 win and so two                                                                                                    |                     |                    |
|                                                                                                    | clarent line         | 2068-21-DI MINE VALUETO-IN                                                                                                    |                     |                    |
|                                                                                                    | 101022               | Contraction of the second second second second second second second second second second second second second s                                                                                                    | 10. A               |                    |

4. To configure the GV-PoE Switch, select desired functions from the left menu.

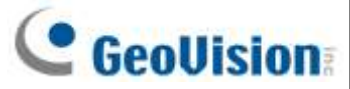

### Loading Default Setting

You can load the default value with the **Reset** button or with the Web interface.

#### Hardware

- 1. Turn on the switch.
- 2. Press and hold the **Reset** button on the front panel of the switch for 5 seconds until all the LED start blinking.
- 3. Release the button. The switch is restored to its default settings.

#### Web Interface

- 1. Management > Configuration > Save Configuration.
- 2. Click **Restore Factory Default** to restore the switch to the original configuration.

| Source File                   | <ul> <li>Running Configuration</li> <li>Startup Configuration</li> <li>Backup Configuration</li> </ul> |  |  |
|-------------------------------|----------------------------------------------------------------------------------------------------|--|--|
| Destination File              | Startup Configuration     Backup Configuration                                                         |  |  |
| Apply Restore Factory Default |                                                                                                    |  |  |

**Note:** After loading default by pressing the Reset button or from the Web interface, you will need to configure IP address and Password again.

### **Updating Firmware**

- 1. Management > Firmware > Upgrade/Backup.
- 2. Select Upgrade in the Action section.
- 3. Select TFTP or HTTP in the Method section.
  - If TFTP is selected, select Hostname / IPv4 / IPv6 in the Address Type section > specify the TFTP server address.
  - If HTTP is selected, click **Choose File** to select the firmware file.
- 4. Click **Apply**. The upgrade process is started.
- 5. After the firmware is successfully upgraded, click **Logout** from the left menu and re-login the switch.

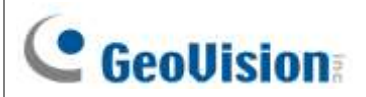

# **Specifications**

For detailed specifications, see <u>Datasheet</u>.